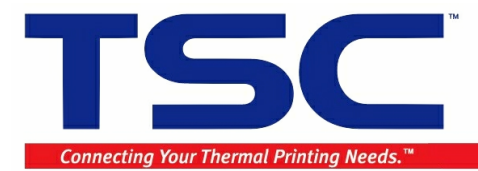

## Download BarTender Label Format to Printer by "Export Printer Code Templeate | <u>TSC KP-100/KP-200" Feature</u>

For downloading label format to printer, BarTender does not support download True Type Font into the printer. So for the download label format, please do not use TTF font.

## Note: Please use BarTender software V7.75 build 1909, Seagull driver 7.05-M-5 version and later versions for downloading the label format to printer.

In the following example, there are two prompt text fields (Text2, Text4 objects) are set to prompting for input from the keyboard. The other two barcode fields (Bar code 1, Bar code 2) are linked to the Text2 and Text4 respectively.

| 🐺 TSC Special Edition BarTender UltraLite - [KP-200 example2.btv] 🗰 🔀  | oge 🔍 🖃 🗖 🗖 🔀               |  |  |
|------------------------------------------------------------------------|-----------------------------|--|--|
| 🚮 File Edit Yiew Create Modify Amange Iools Window Help                | _ 7 ×                       |  |  |
| D 🗳 🖬 🖶 🞒 🕼 🖄 🗠 🗠 限 🕲 I   🖤 T 🛏 D O 🕌 🔍 Q 🐼 📅 📟 🚎                      |                             |  |  |
| ▶ <b>B</b> Z U W - E É ≦ ≣ <u>A</u> × <u>A</u> × <u>A</u> × <u>A</u> × |                             |  |  |
|                                                                        | ,  ,  ,  90 ,  ,  ,  , mm 🔼 |  |  |
| Components Text1                                                       |                             |  |  |
| Text2 (variable)                                                       | +□<br>+□                    |  |  |
|                                                                        | Ŷ <del>Ţ</del>              |  |  |
| 🗀 🔤 Model: TTP-245                                                     |                             |  |  |
|                                                                        |                             |  |  |
|                                                                        |                             |  |  |
|                                                                        | X(Z)                        |  |  |
|                                                                        | 0++0                        |  |  |
|                                                                        | E E                         |  |  |
| $\exists$ TTP-245 $\frown$ $\Box$ $\Box$                               | an.                         |  |  |
| lext3                                                                  | 1807<br>1807                |  |  |
| Serial: T/56120006                                                     | riable) 📔 📲                 |  |  |
|                                                                        | Cal<br>L'                   |  |  |
|                                                                        |                             |  |  |
|                                                                        | Barcode2                    |  |  |
|                                                                        | (Link to Toxt4)             |  |  |
|                                                                        |                             |  |  |
|                                                                        |                             |  |  |
| 1400120000                                                             |                             |  |  |
|                                                                        |                             |  |  |
| Data Sources                                                           |                             |  |  |
| Printer TSC TTP-245                                                    |                             |  |  |
|                                                                        |                             |  |  |
| 🔰 開始 🔰 🔞 7 M 🕲 Micr 🖳 Win 🐨 2 M 🐯 TSC 🖙 🥙 🖉 😕 🔤 100% 🖛 🜏 🖤 👰           | 👗 🌒 🖉 🥏 🚬 💂 🧶 下午 06:52      |  |  |

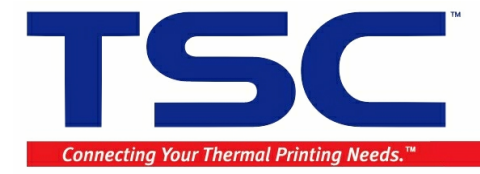

Add a fixed text object (Text1) for **Mode:**. Add a fixed text object (Text3) for **Serial:** For Text2 object, enter "TTP-245" in the Default Reply: text box.

| Modify Selected Text Object                                                              |                                               |
|------------------------------------------------------------------------------------------|-----------------------------------------------|
| Font Text Data Source Position General                                                   |                                               |
| Source: Screen Data                                                                      |                                               |
| OK Cancel Help                                                                           |                                               |
| More Data Source Options                                                                 | 1. Enable the "Prompt at<br>Print-Time option |
| Prompting Validation Minimum                                                             | 2. Enter the prompt "Model number?"           |
| Print-time<br>User Prompt:                                                               |                                               |
| Reply Options<br>Default Reply: Specified by the Screen Data Options.                    |                                               |
| Update <u>D</u> efault Reply After Print           Image: Treat Carriage Return as a Tab | 2 Click Close button                          |
| Skip Data Entry Box When Tabbing                                                         | 3. Click Close button.                        |
| Close Help                                                                               |                                               |

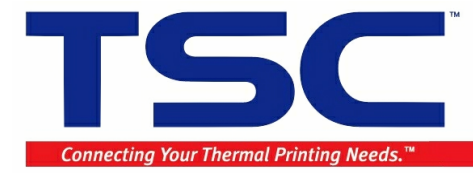

Add a Barcode1 object and link it to the Text2 field by following steps.

Add a Barcode1 object to the label format. Double click the BarCode1 object and click Bar Code tab.

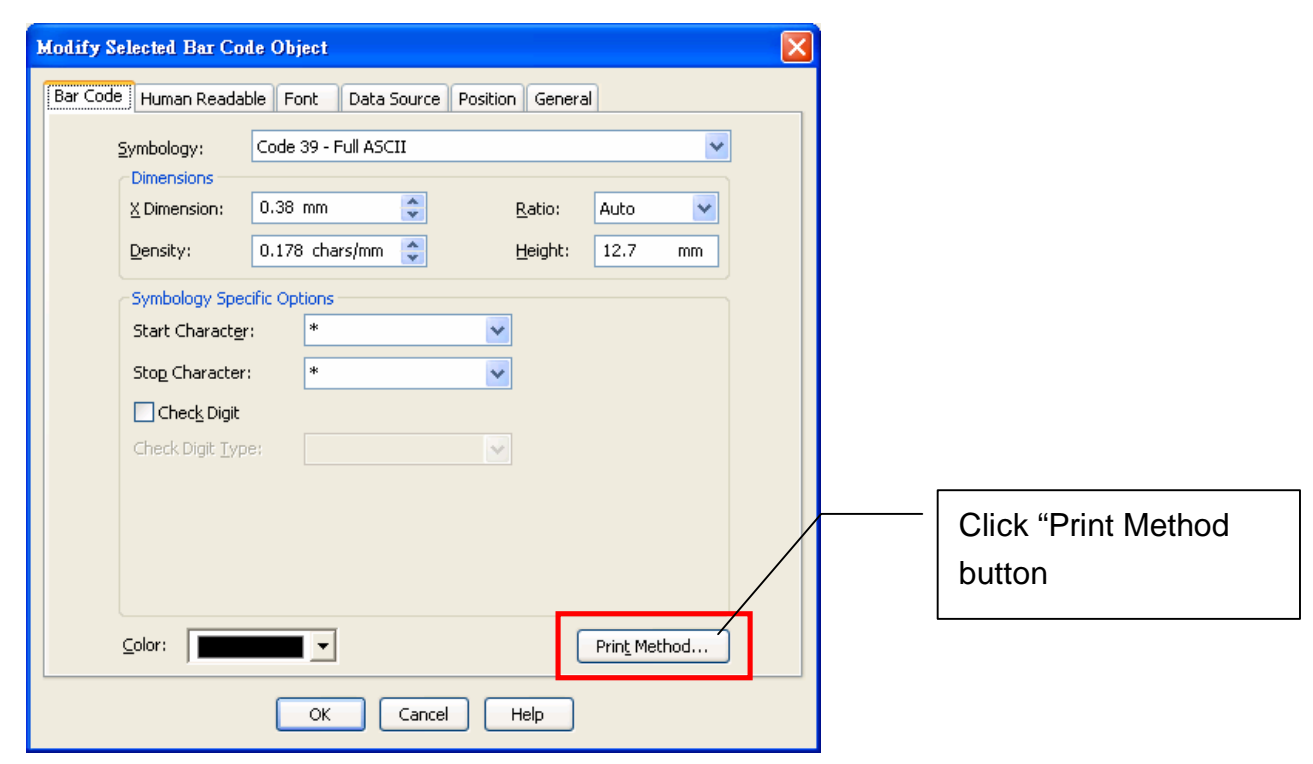

| Print Method Options                                                                 | × |
|--------------------------------------------------------------------------------------|---|
| Bar Code                                                                             |   |
| <ul> <li>Bar codes and human readable text<br/>controlled by the printer.</li> </ul> |   |
| <ul> <li>Bar codes and human readable text<br/>controlled by BarTender.</li> </ul>   |   |
| Bar codes controlled by the printer<br>and text controlled by BarTender.             |   |
| OK Cancel Help                                                                       |   |

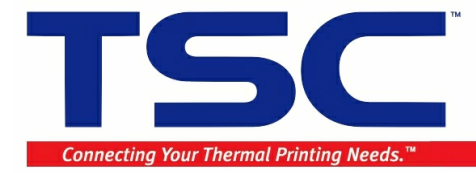

Click Data source tab and select "Label Object String".

| Modify Selected Bar Code Object                           |
|-----------------------------------------------------------|
| Bar Code Human Readable Font Data Source Position General |
| Source: E Label Object String                             |
| Advanced >>                                               |
| OK Cancel Help                                            |

Select object name to link. In this example, the barcode is linked to Text2. Then click OK.

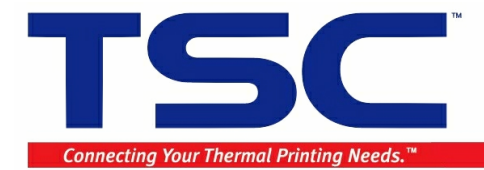

| Modify Selected Bar Code Object                                                                                                    |
|----------------------------------------------------------------------------------------------------|
| Modify Selected Bar Code Object         Bar Code       Human Readable         Font       Data Source         Position       General         Source:       Image: Label Object String         Options       Options         Options       Bar Code 2         String:       Text 1         More Options       Text 3         Text 4       Text 4 |
| Advanced >>       OK     Cancel                                                                                                    |

Add another variable text field called "Text4" and add a barcode object (Barcode2) link to the Text4 field according to above procedures.

## Download label format to printer

Click "File | Export Printer Code Template | TSC KP-100/200...", and click "Export" to download the label format to printer.

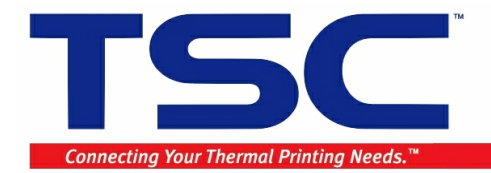

| Image: Description       Image: Description         Image: Description       Image: Description         Image: Description       Image: Descrin         Image: Description | X                  |
|----------------------------------------------------------------------------------------------------|--------------------|
| New       Ctrl N         Chos       Ctrl N         Coss       Ctrl N         Save Aa         Save Aa         Save Aa         Page Setup         Ctrl P         Strok Aa         TSC KU-007 Plus (SRAM)         TSC KU-007 Plus (SRAM)         Str200 Plus Plus Plus Plus Plus Plus Plus Plus                                                                                                    | 5 ×                |
| Save A<br>Save A<br>Page Setup<br>Print Proview Ctrl+R<br>Find Forture<br>Label Format Options<br>1 KP-200 example btw<br>2 KP-200 example btw<br>2 KP-200 example btw<br>2 KP-200 example btw<br>4 5<br>4 KP200_2 btw<br>Exit<br>Find Forture<br>1 Ctrl+P                                                                                                    |                    |
| Print Preview       CtH+R       IIIP-245         Frint       CtH+P       TSC KU-007         Export Printer Code Jemplate       TSC KU-007         Tick E-store       TSC KU-007 Plus (SRAM)         Label Format Options       TSC KU-007 Plus (SRAM)         LKP-200 example 2. btw       Options         2 KP-200 example btw       Options         4 KP200_2.btw       Exit         Frit       T456120006                                                                                                    | t+ →0 <u>→1 →1</u> |
| Label Format Options<br>1 KP-200 example2.btw<br>2 KP-200 example.btw<br>3 KP200_1.btw<br>4 5<br>4 KP200_2.btw<br>Exit<br>I: T456120006                                                                                                    | 副教校一面庫             |
| Egit I: T456120006                                                                                                    | 2 북장   DHD 볼   [   |
|                                                                                                    | 다. 다. 5 원인 H       |
| T456120006                                                                                                    |                    |
| Data Sources<br>Standard Bar Co                                                                                                    |                    |